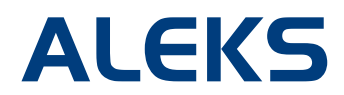

## **Share Course Access**

Instructors can share access to their ALEKS classes and student data with other instructors who have an ALEKS account. This will allow for easier management of courses with multiple instructors, TAs, etc.

## **Basic Instructor Module**

The feature is located in the Administrator Center of the Basic Instructor Module after selecting a class.

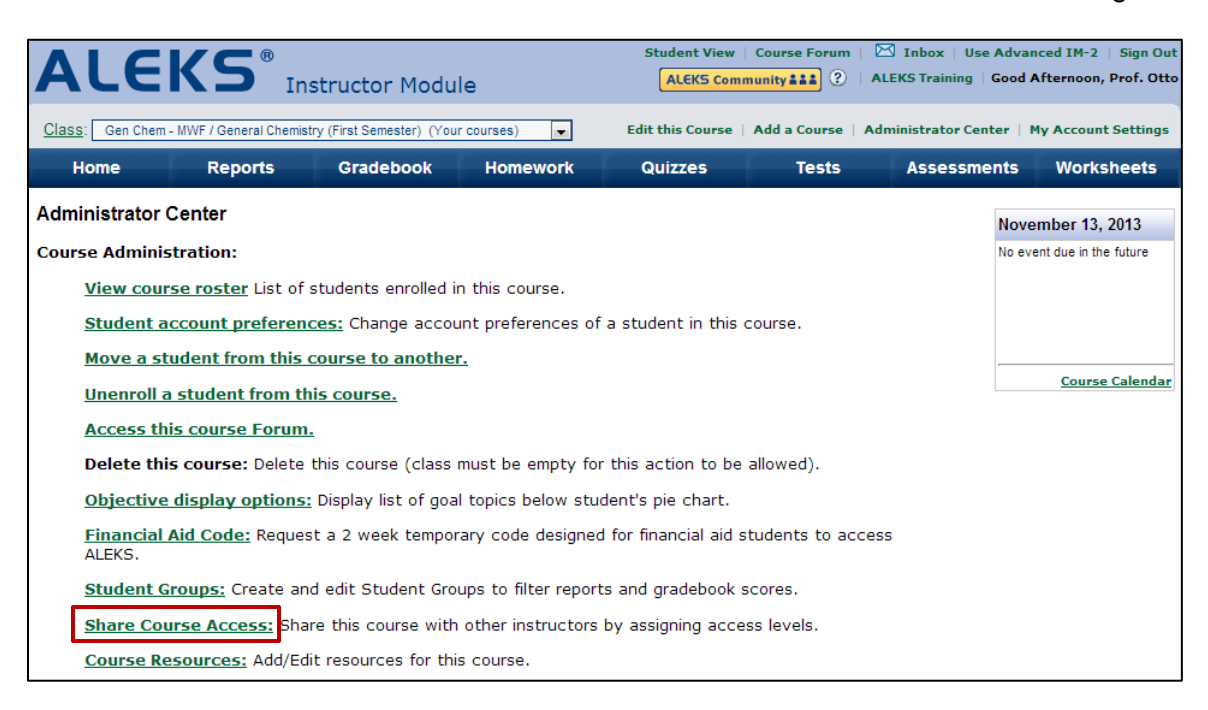

## **Advanced Instructor Module**

Instructors can find the feature on the Home tab under the Advanced Options after selecting a class.

| ALEKS                                                                                                    | Instructor Module                                                                                           | 9                                                           | Student Vie<br>ALEKS Comm    | ew   Course Forum<br>nunity 💵 ?   AL             | EKS Training   Good A    | asic IM-2   Sign Out<br>fternoon, Prof. Otto |
|----------------------------------------------------------------------------------------------------|----------------------------------------------------------------------------------------------------|-------------------------------------------------------------|------------------------------|--------------------------------------------------|--------------------------|----------------------------------------------|
| Prof. Mootz     Prof. Otto     General Chemistry (First S     General Chemistry (First S     General Chemistry (First S     General Chemistry (First S     General Chemistry (First S | emester) / Audrey Test - №<br>emester) / Gen Chem - MV<br>emester) / Gen Chem 301<br>uarter) / Gen Chem New | IWF 8am E                                                   | Student, Audrey              |                                                  |                          |                                              |
| Home Reports                                                                                                    | Gradebook                                                                                                   | Homework                                                    | Quizzes                      | Tests                                            | Assessments              | Worksheets                                   |
| Edit Course Actions  Course Options Advanced Options Shudent Groups Student Groups                                                                                                    | Textbook Selection<br>Objectives Editor<br>Content                                                          | Enroll Students<br>Cleanup Tool<br>Financial Aid Coo<br>Stu | Course Roster<br>de<br>dents | Course Forum<br>Course Calenda<br>Course Resourc | Send Message<br>ar<br>es |                                              |

After selecting **Share Course Access** from the **Advanced Options** menu, instructors will see a summary of how to use the feature. When they are ready to start sharing access, they can click on the **Start using Share Course Access now** link at the bottom of the summary.

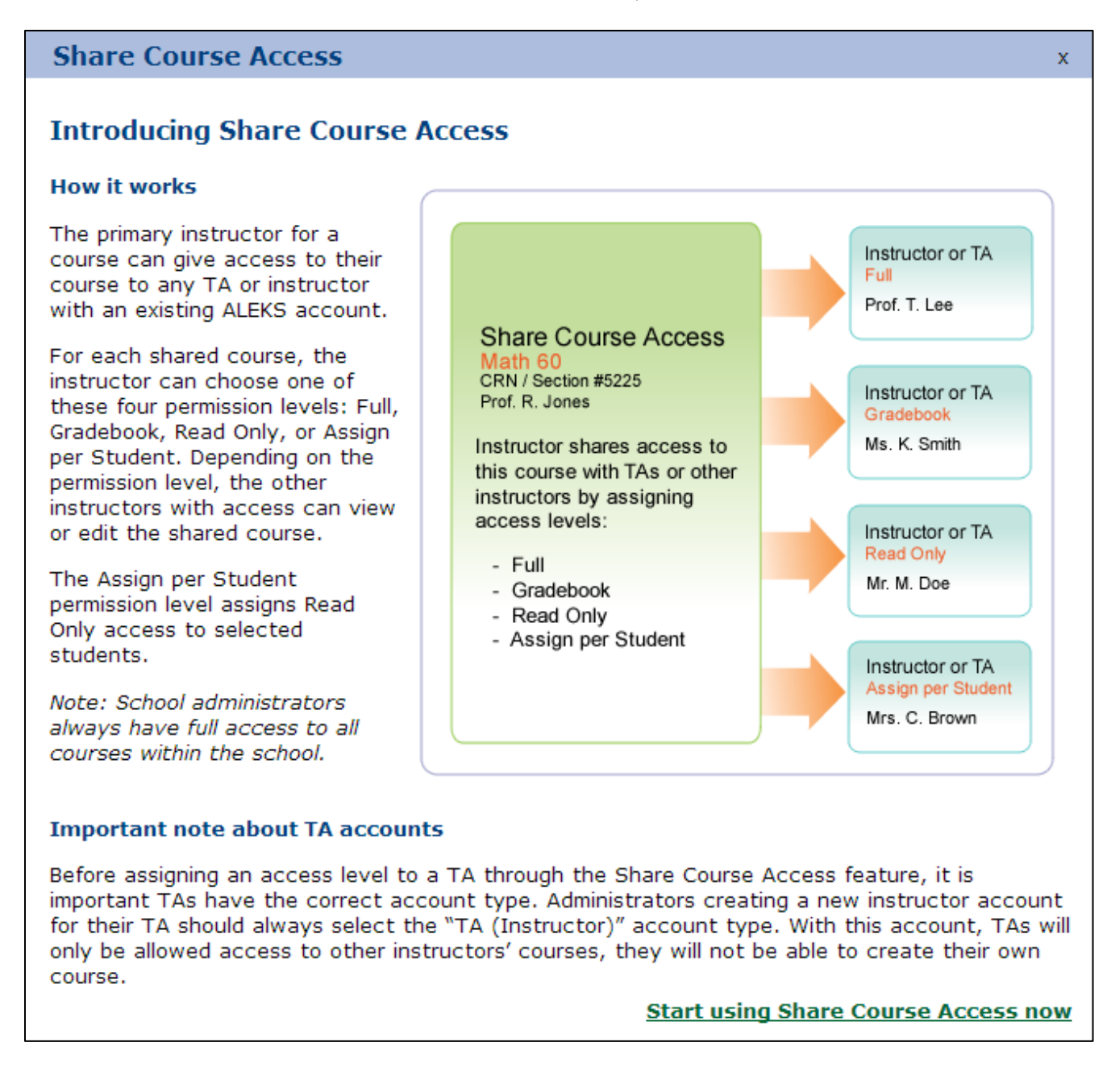

Instructors will then arrive at the Share Course Access page. All TAs and other instructors with an existing ALEKS account at the school will be listed here. **No Access** is the default setting.

Instructors can use the drop-down next to the name of the TA or instructor they want to share their class with and assign an access level.

There are four options for assigning an access level:

- Read Only Cannot modify the Gradebook, assignments, or any other class settings
- **Gradebook** Can only change Gradebook scores (cannot modify assignments or other settings)
- Full Can modify the Gradebook, assignments, and most other class settings. Only a few settings cannot be modified, such as "Delete Course" and "Move Course."
- Assign per Student Read only access to selected students. NOTE: This option becomes available once students are enrolled in the course.

Note: School administrators always have full access to all classes within the school.

| assign access per student or to all stude | ents within a student group, select the Assign per S | Student option from the drop down.                                      |
|-------------------------------------------|------------------------------------------------------|-------------------------------------------------------------------------|
| Instructor                                | Access Level                                         | Access Legend                                                           |
| Aayers, Alice                             | No Access 👻                                          | Read Only: Cannot modify the gradebook, assignments, or any             |
| Abba, Lawrence                            | No Access<br>Read Only                               | E other course settings.                                                |
| bel, Jennifer                             | Gradebook                                            | Gradebook: Can only change<br>gradebook scores (cannot modify           |
| Anderson, Monica                          | Full<br>Assign per Student                           | assignments or any other course<br>settings).                           |
| nderson, Lynn                             | No Access 👻                                          | <b>Full:</b> Can modify the gradebook.                                  |
| nderson , Sharmaine                       | No Access 👻                                          | assignments, and many other cour<br>settings. Only a few actions cannot |
| ngelo, Mary                               | No Access 👻                                          | be taken, such as "Delete Course"<br>and "Move Course".                 |
| nt, Adam                                  | No Access 👻                                          | Assign per Student: Read only                                           |
| anner, Bruce                              | No Access 👻                                          | access per student.                                                     |
| arnes, John                               | No Access 👻                                          | * School administrators always hav                                      |
| Brandt, Lisa                              | No Access 👻                                          | school.                                                                 |
| Pridaot Tost Pridaot                      | No Accoss                                            | •                                                                       |

If instructors select the Assign per Student access level, a Select students link appears. Instructors click on this link to select individual students or a Student Group that they created in order to assign access to it.

| Instructor     | Access Level                                   |
|----------------|------------------------------------------------|
| Abba, Lawrence | Select students Assign per Student 🗸 🗸 Saved 📤 |
| Ayers, Amanda  | No Access -                                    |

After instructors assign an access level, they will see a green check mark and **Saved** by the name of the instructor or TA who has access to their class.

| Instructor     | Access Level   |
|----------------|----------------|
| Aayers, Alice  | Full 🗸 🗸 Saved |
| Abba, Lawrence | No Access 🔹    |

Instructors can access the feature again if they want to edit the access levels for their courses. The name of the TAs and other instructors with access to the class will be highlighted.

| Instructor           |               | Access Level       |   |
|----------------------|---------------|--------------------|---|
| Aayers, Alice        |               | Full               | • |
| Abba, Lawrence       |               | No Access          | • |
| Abel, Jennifer       |               | Gradebook          | • |
| Anderson, Monica     |               | No Access          | • |
| Anderson, Lynn       |               | No Access          | • |
| Anderson , Sharmaine |               | No Access          | • |
| Angelo, Mary         |               | Read Only          | • |
| Ant, Adam            |               | No Access          | • |
| Banner, Bruce        | Edit students | Assign per Student | • |
| Barnes, John         |               | No Access          | • |
| Brandt, Lisa         |               | No Access          | • |

After an access level has been assigned, the TA or instructor will receive an email in their ALEKS Message Center Inbox that includes the name of the class that has been shared and their access level.

From the Advanced Instructor Module, instructors and TAs will be able to view their own classes and the shared classes they have been given access to after clicking on their folder name. The name of the instructor who has shared their class will be in italics.

## Additional Notes

If an access level is removed, the instructor will receive an email in their ALEKS Message Center Inbox including the name of the class that was removed and their access level.